## Accessing Mail Online in Office 365

## **Getting Started**

Go to <u>www.office.com</u> in your web browser and click on Sign In.

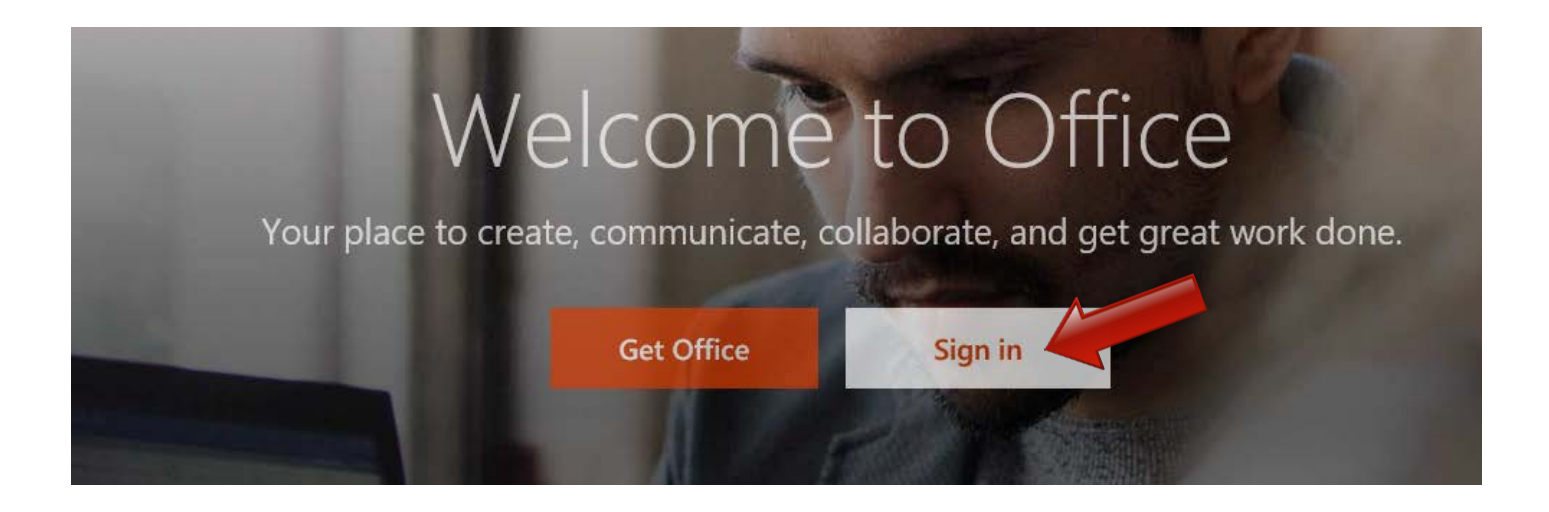

Users will be prompted to sign in using their full Finance and Operations (@fa.ua.edu) email address and password.

| Microsoft          | C <sup>1</sup> |
|--------------------|----------------|
|                    | skim@fa.ua.edu |
| Enter password     |                |
| Password           |                |
| Back               | Sign in        |
| Keep me signed in  |                |
| Forgot my password |                |

Once signed in, users will see the main Office 365 dashboard which will look similar to the image below. Users will likely see less application tiles available on their dashboards.

| <br>Office 3 | 365                                                                                                   |                                 |                                                                                 |              |            |        |          |                |                                         |             |              |  | 1 | ø        | ? | Stefan Kim 🤷 |
|--------------|----------------------------------------------------------------------------------------------------|---------------------------------|---------------------------------------------------------------------------------|--------------|------------|--------|----------|----------------|-----------------------------------------|-------------|--------------|--|---|----------|---|--------------|
|              |                                                                                                    | Good af                         | Good afternoon<br>Search online documents                                       |              |            | ٩      |          |                | 1 Install Office 2016<br>Other installs |             |              |  |   |          |   |              |
|              |                                                                                                    | OneNote                         | N 🕑<br>Class Notebook                                                           | Mat          | Calendar   | S Sway | Word     | P P            | X<br>Excel                              | ConeOnive   | Forms        |  |   |          |   |              |
|              |                                                                                                    | Planner                         | People                                                                          | Tasks        | SharePoint | Debre  | Newsfeed | P 3<br>Project | Power BI                                | Cooper Apps | <b>F</b> low |  |   |          |   |              |
|              |                                                                                                    | Stream                          | Teams                                                                           | Dynamics 365 |            |        |          |                |                                         |             |              |  |   |          |   |              |
|              |                                                                                                    | Documents Upload and Open New v |                                                                                 |              |            |        |          |                |                                         |             |              |  |   |          |   |              |
|              |                                                                                                    |                                 | Orif G 455 Training uninexcitations—a Documents 2 moutes age                    |              |            |        |          |                |                                         |             |              |  |   |          |   |              |
|              |                                                                                                    |                                 | Stefan Kim CV<br>uafinancialaffairs-my.sharepoint.com + Personal                |              |            |        |          | 1 day ago      |                                         |             |              |  |   |          |   |              |
|              |                                                                                                    | ۵                               | Time Reporting<br>untransitations havepoint com = > Stated Documents 2 days ago |              |            |        |          |                |                                         |             |              |  |   |          |   |              |
|              | Financial Affairs Accessibility<br>unfinacial/time-mycharepoint.com - Vendor Accessibility & days ago |                                 |                                                                                 |              |            |        |          |                |                                         |             |              |  |   | Feedback |   |              |

Users should click on the Mail icon tile (highlighted in blue below) on the main Office 365 dashboard to open the application.

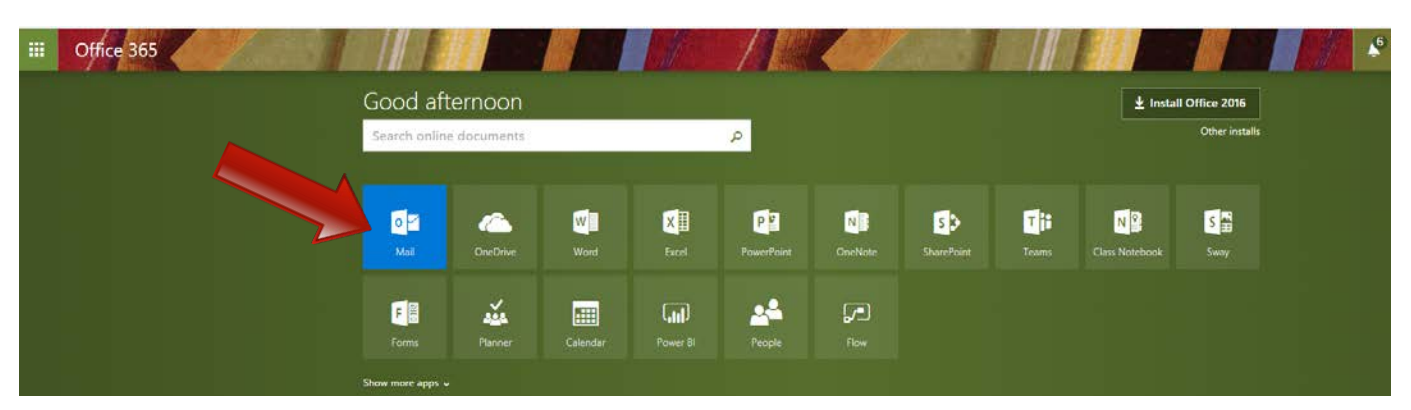

Users can also access the Mail application by using the Menu option available throughout the Office 365 dashboard. To open the Office 365 dashboard menu, click on the tiled icon on the upper left corner of the page.

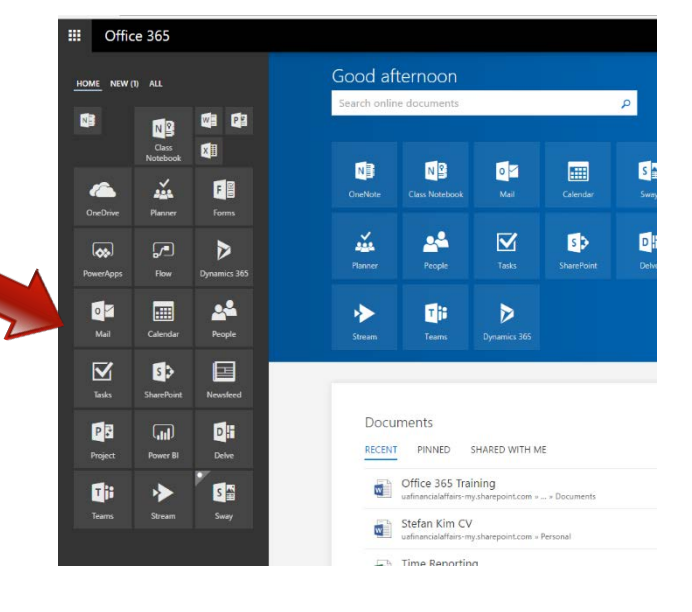